# ProofVision Outdoor Lifestyle TV

User Manual

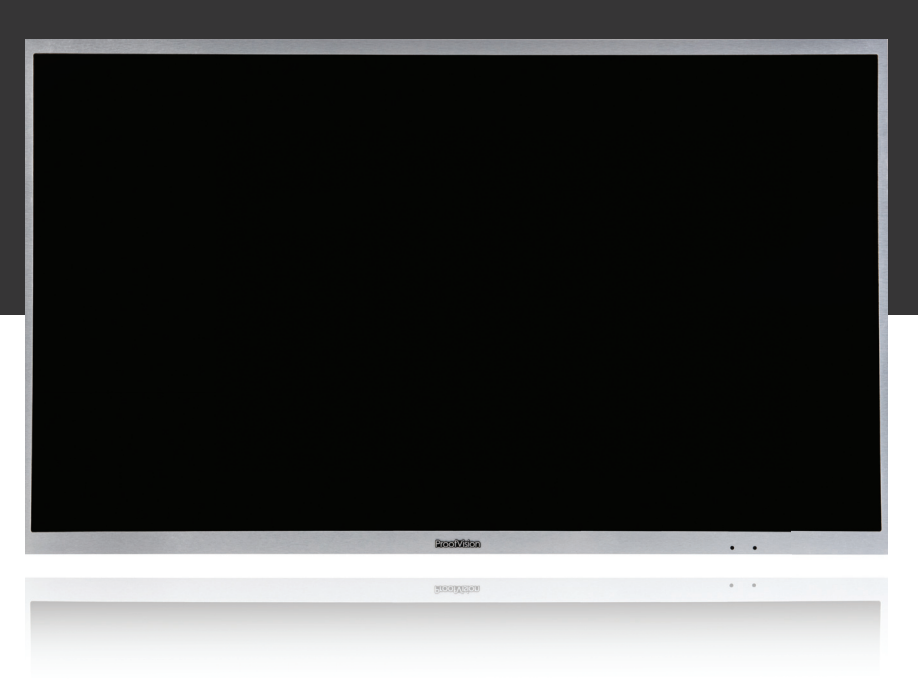

Please read these instructions thoroughly before attempting to operate or adjust this television.

| 1. Safety 2                   |  |
|-------------------------------|--|
| 2. About                      |  |
| 3. Installation 4             |  |
| 4. Remote                     |  |
| 5. Menus                      |  |
| 6. Warranty & troubleshooting |  |

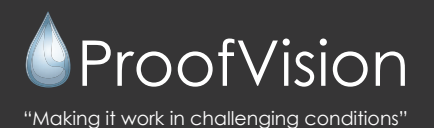

# Installation

Installation must be carried out by a qualified installer i.e. AV technician.

- The installation of the cables must be carried out in a dry place and sealed tightly with the 8 screws provided. Failure to do this will void your warranty.
- The VESA screws provided should be the only screws used with the ProofVision Outdoor TV, for spares please contact ProofVision directly.
- Please make sure the wall chosen to install on is of a substantial nature and that rust proof fixtures are used.
- We strongly recommend the ProofVision screen is not installed in DIRECT SUNLIGHT for long periods of times. The units top operating temperature is 60 Celsius and the unit can reach this temperature if exposed to direct sunlight over a long period of time.

# Caution

Never tamper with any of the components, or any other adjustment controls not mentioned in this manual.

The LED panel used in this product is made of glass. Therefore, please take care it can break when the product is dropped or applied with impact. When you are cleaning the panel, make sure the power cord is pulled out from the plug receptacle. Then wipe the receiver with a dried soft cloth. All technical work on the TV should only be performed by an electrician, due to the high voltage.

## TECHNICAL SPECIFICATION

| Display size        | 43″                           | YPbPr                     | 1Group               |
|---------------------|-------------------------------|---------------------------|----------------------|
| Max resolution      | 1920x1080                     | HDMI                      | 2PCS                 |
| Aspect ratio        | 16:9                          | RF                        | 1PC                  |
| Contrast ratio      | 5000:1                        | RS232                     | 1PC (optional)       |
| Brightness          | 700 cd/m2                     | IR Out                    | 1PC (optional)       |
| Viewing angle       | 178 degree /178 degree (H/V)  | PC Audio                  | 1PC                  |
| Frame material      | Brushed aluminum              | USB                       | 1PC                  |
| Colour              | Silver                        | Audio out/earphone        | 1PC                  |
| Max power consumpti | on ≤120W                      | Built-in amplifier        | Yes (15W+15W output) |
| Power input range   | AC 90 – 240V                  | Waterproof remote control | 1PC                  |
| TV systems          | PAL B/G/SECAM/NTSC (optional) | VESA standard             | 200x200mm            |
| Signal input        | Analog DVB-T/T2/S/S2/C        | Screw                     | 4PCS                 |
| Audio system        | D/K,B/G,I,M                   | Cable box                 | Yes                  |
| Multilanguage OSD   | Yes                           | Operating temperature     | -20 to 60 degrees    |
| VGA                 | 1PC                           | Dimensions                | 970x580x67mm         |
| AV                  | 1Group                        |                           |                      |

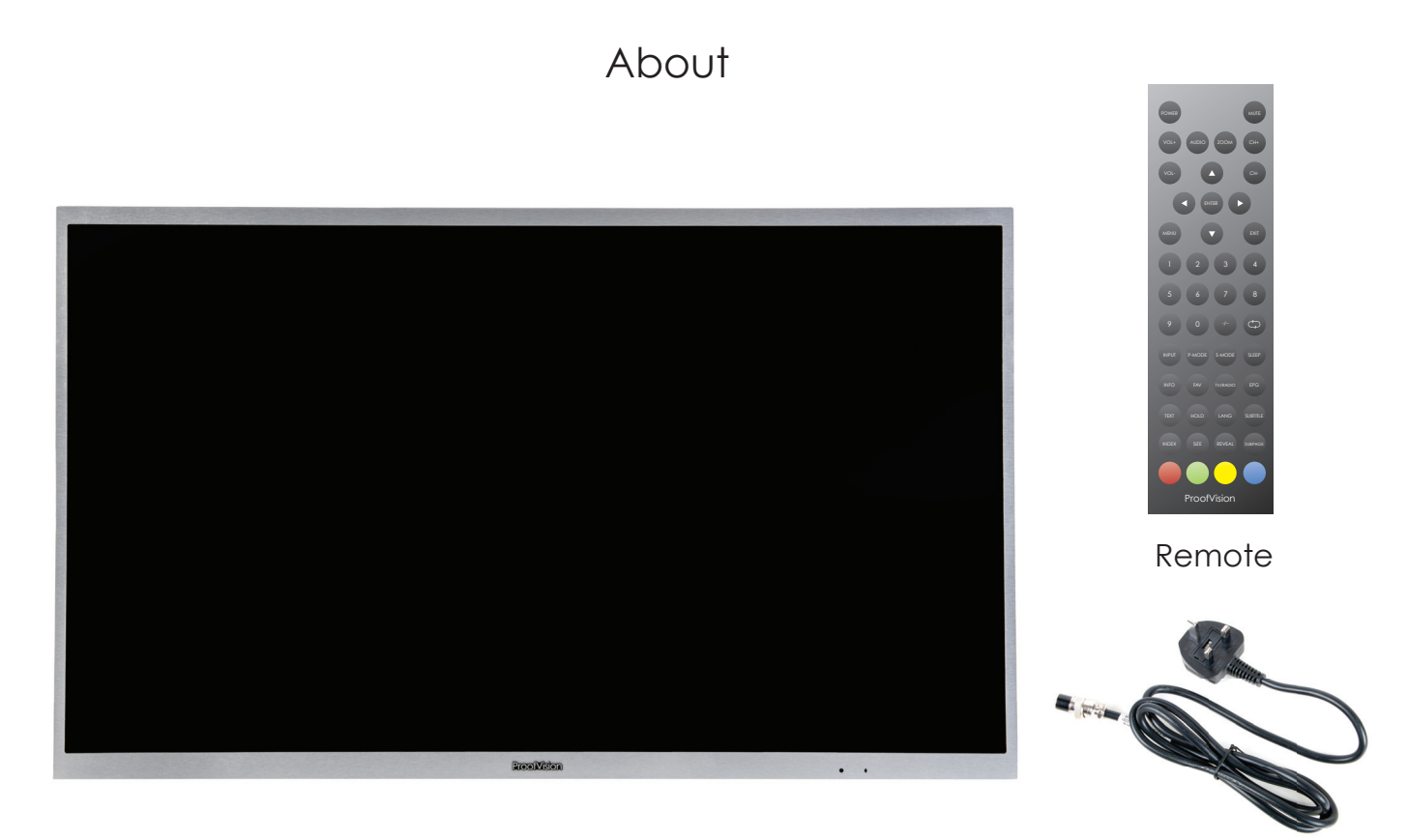

ΤV

Power cable

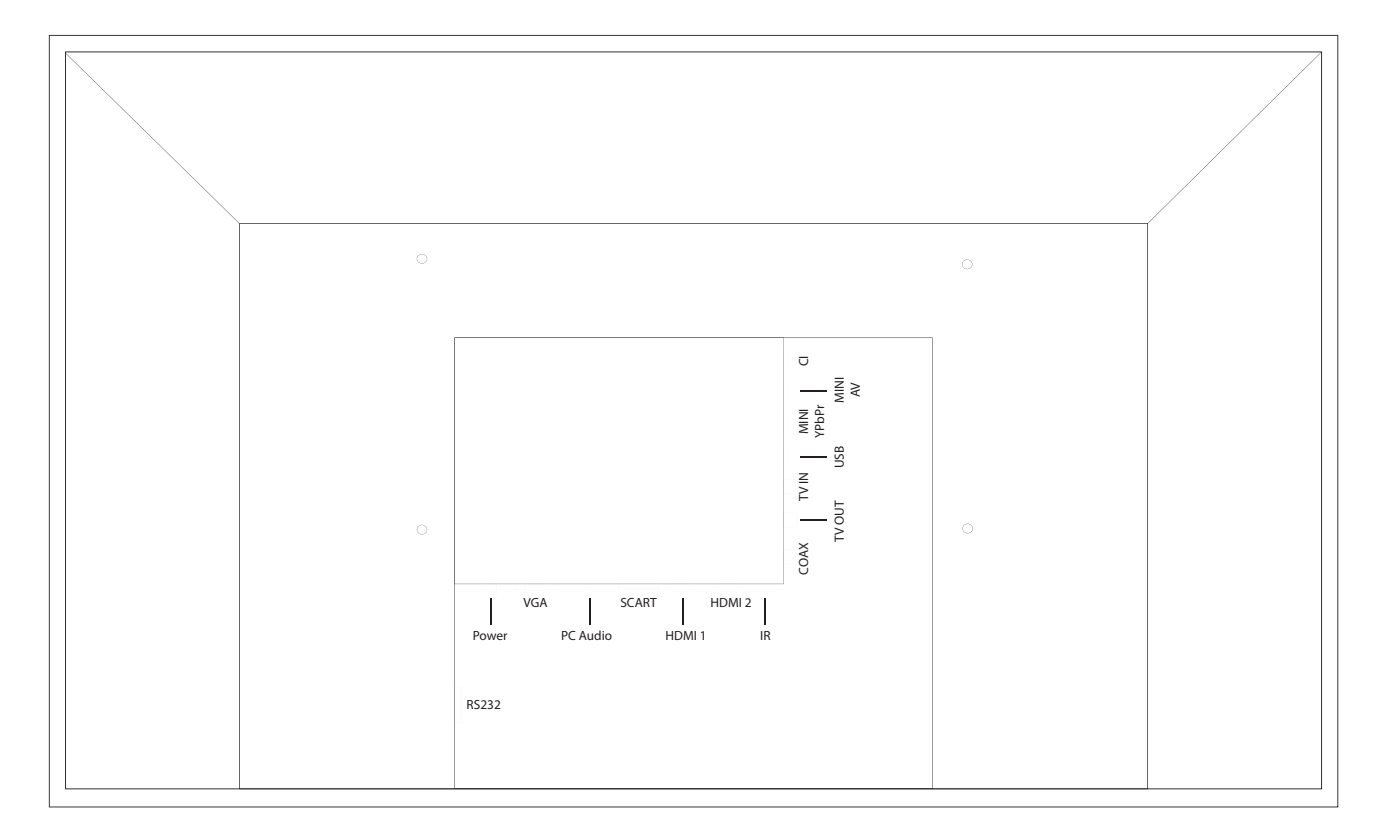

## Installation

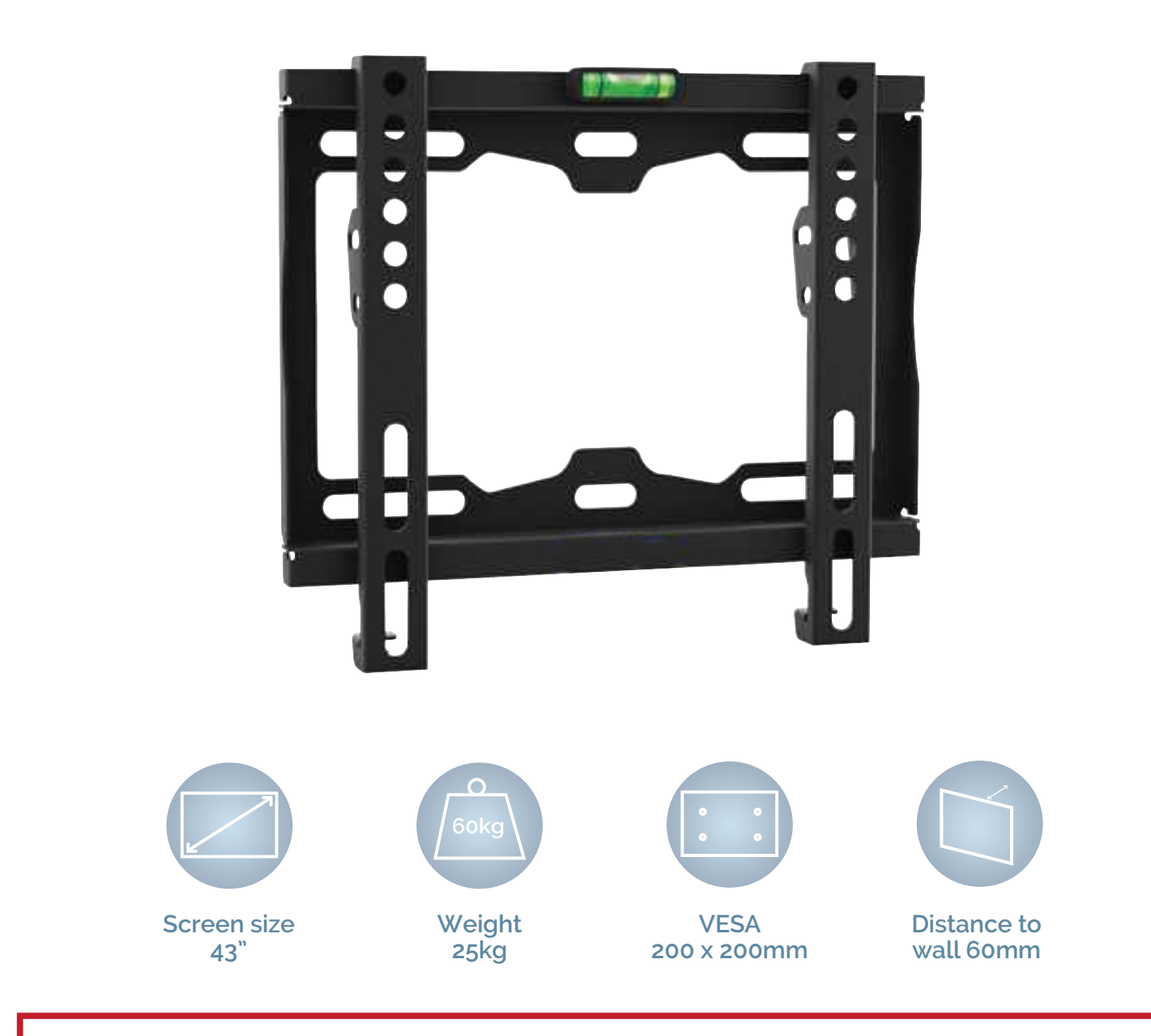

#### Warning - Please read before installation

Please thoroughly read instructions before attempting installation The bracket supplied is only suitable for the ProofVision Residential 32" – 55" Outdoor TVs We advise that 2 people install the screen due to the heavy load of the screens Please be sure the mounting surface is strong enough to hold the weight of the screen

## Step 1 – Mounting Bracket to Wall

Attach back plate to wall using supplied screws

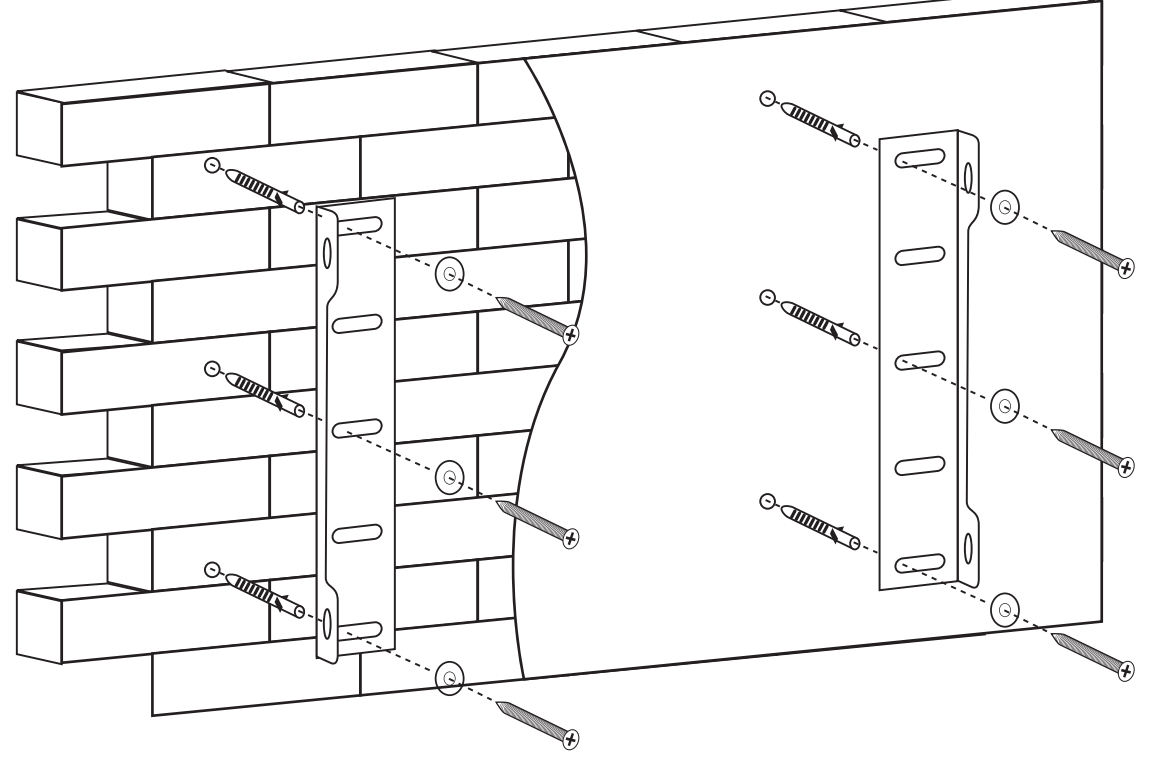

## Step 2 – Mounting Hooks to TV

Remove 4 x screws from back of the TV, line hooks up with the holes and attach hooks to back of TV using these screws

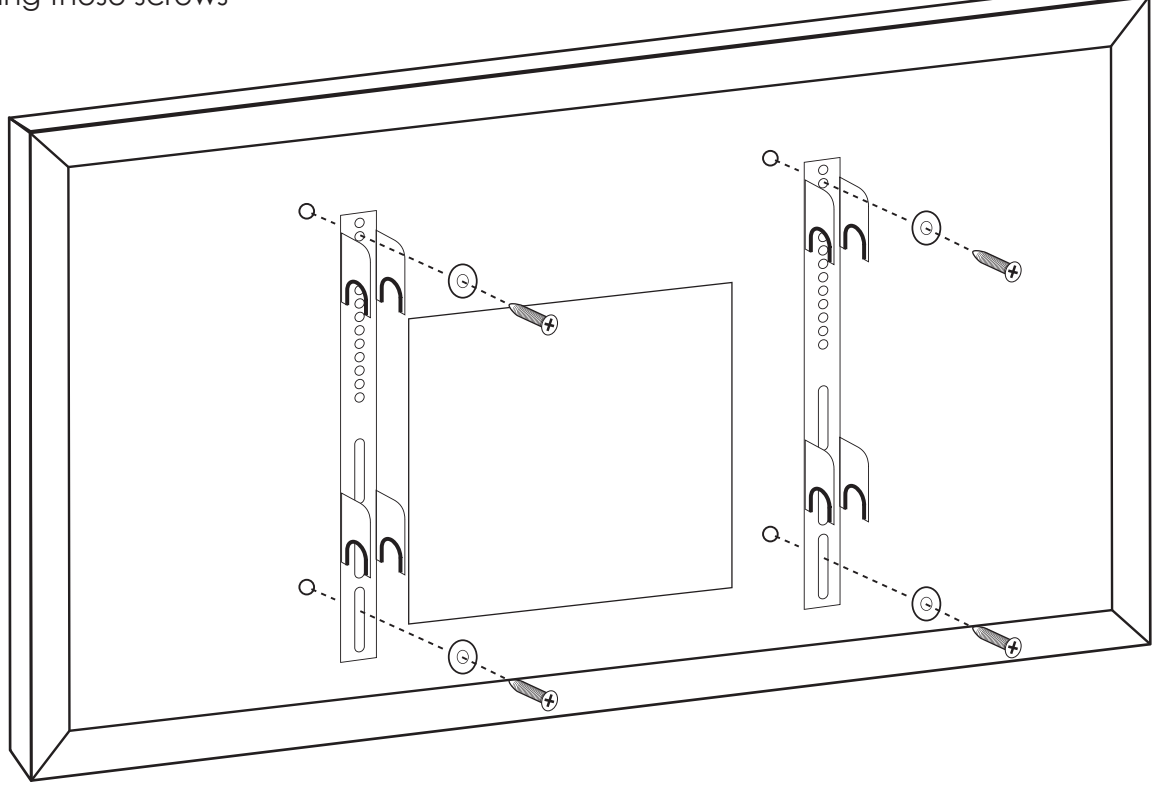

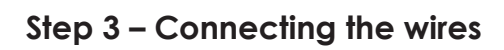

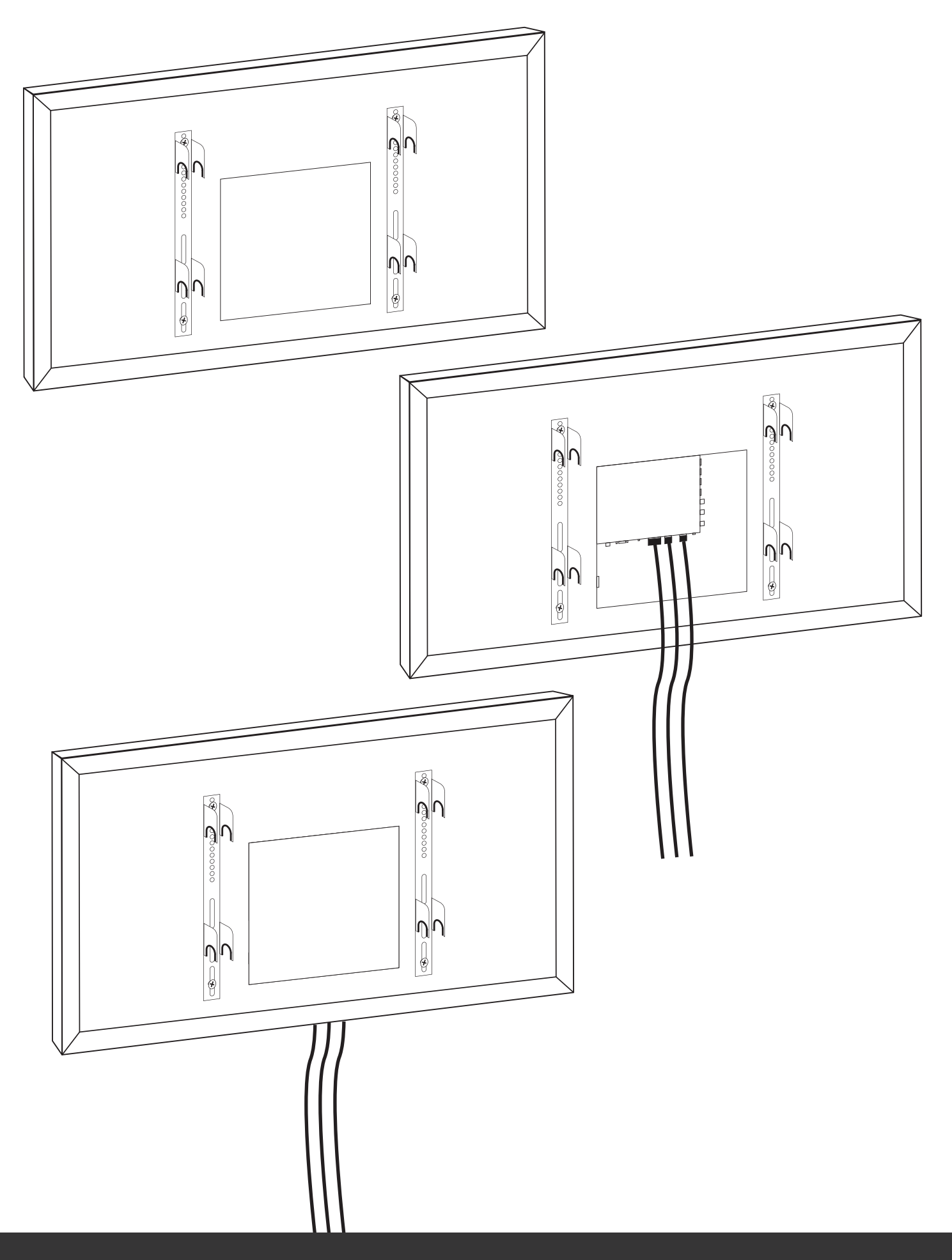

## Step 4 – Mounting TV to Bracket

Mount TV to wall bracket by lining up hooks with the poles and then lock in to place

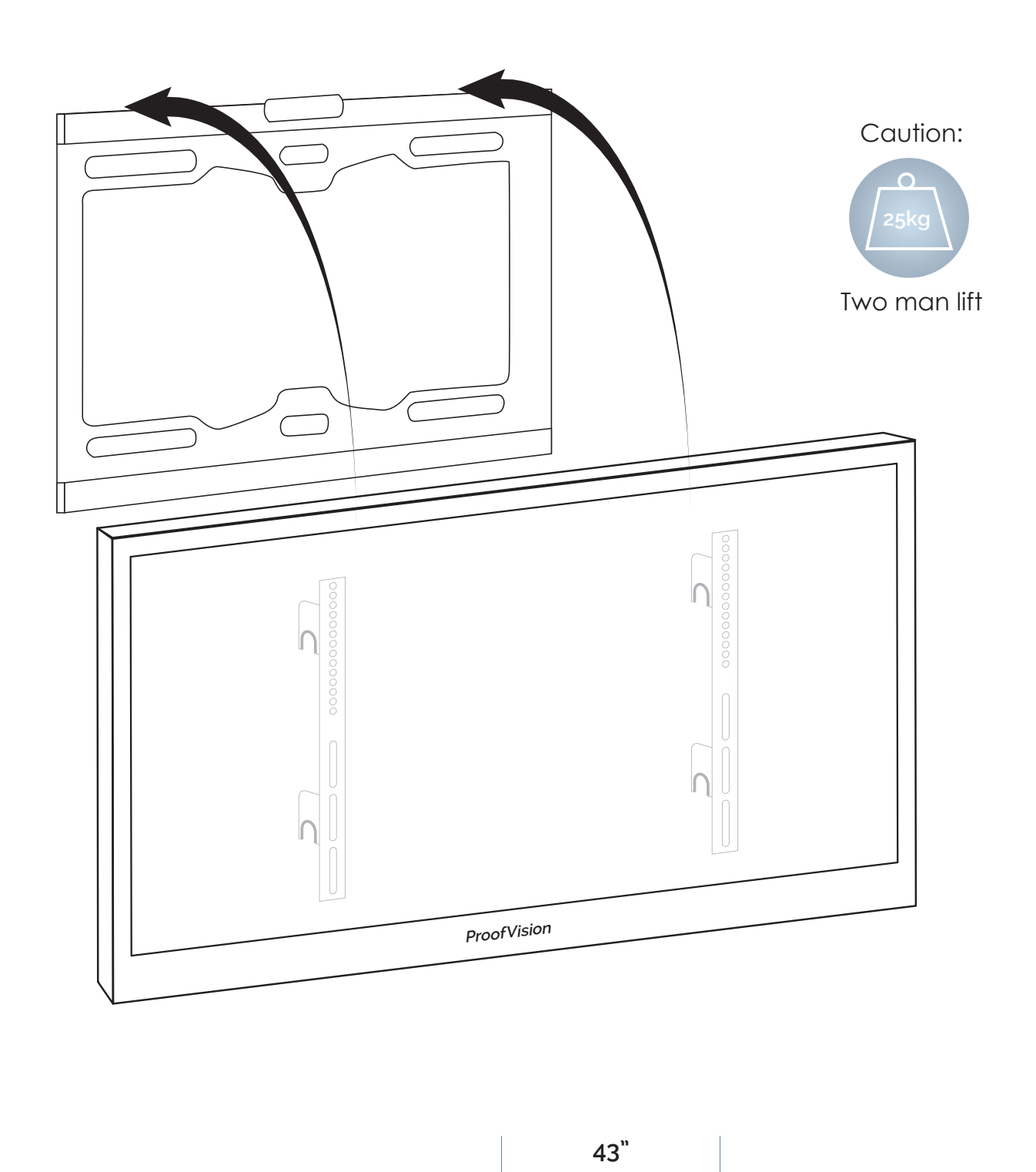

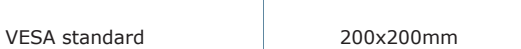

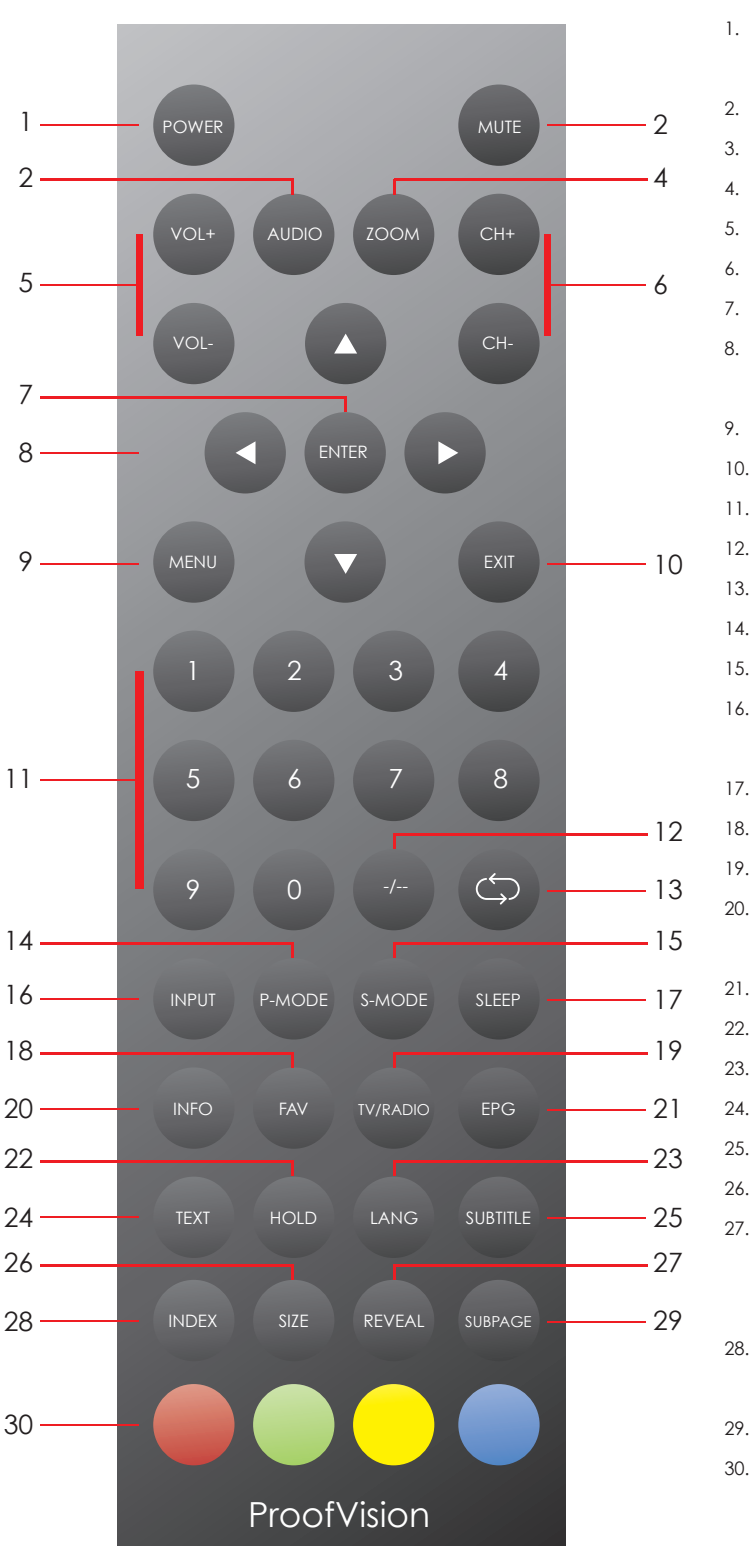

## Remote control

- 1. POWER button-Press this button to switch on the TV when in standby mode or to turn off and put on standby
  - MUTE button-Press this button to mute or restore sound
  - AUDIO button-Press this button to get Mono channel/doubly channel/Stereo
  - ZOOM button-Press this button to switch between 4:3 and 16:9 picture format
  - VOL+, VOL- button- Increase or decrease the Volume
  - CH+, CH- button-To change the TV channel
  - ENTER button-Confirm the menu option
- UP/DOWN/LEFT/RIGHT button-Press these buttons to get last/next/left/right menu options
- 9. MENU button-Press this button to enter into TV main menu
- 10. EXIT button-Press this button to go back to menu
  - 0-9 button-Press these buttons to get given TV channels
  - -/-- button-One/two/three-digit channel selection
  - Return to previous TV channel
- 14. P-MODE button-Switch the picture mode(USER/STANDARD/BRIGHT/SOFT)
- 15. S-MODE button-Press this button to switch to a different sound mode
- INPUT button-Press this button to switch the input source. Change the SOURCE from VGA/HDMI/TV/AV
- 17. SLEEP button-Adjust the sleep timer
  - FAV button-Press this button to open or close favourite program group
- 19. TV RADIO button-Press this button to switch to TV or radio
- 20. INFO button-Display the information on the top-right corner of screen(e.g.
  - channel number, TV system, resolution and frequency for PC etc)
- 21. EPG button-Press this button to display preview programs
  - P. HOLD button-Press this button to enter into hold mode
  - . LANG button-Press this button to choose different languages
- 24. TEXT button-Press this button to enter TELETEXT mode
- 25. SUBTITLE button-Press this button to display the subtitle
- 26. SIZE button-Press this button to zoom up half of the TELETEXT page
- 27. REVEAL button-This command will only be valid if the TELETEXT page is being displayed. This command displays any concealed characters in the TELETEXT display
- 28. INDEX button-Press this button to enter the index page of the TELETEXT content
- 29. SUBPAGE button-Press this button to display a sub-page of the selected page
- Red/Green/Yellow/Blue colour button-Press these buttons to execute various colour coded texts/functions in TELETEXT

## Menu screens

Under TV mode, press 'Menu' button to show Channel, Picture, Sound, Time, Option, Lock menu. Press Enter button to select specific submenu.

#### **Channel Menu**

On DTV/ATV, this menu will appear so you can tune the TV to pick up channels. Use 'Auto-Search' and follow the steps from there to automatically pick up channels.

|         | Channe                | el          |   |
|---------|-----------------------|-------------|---|
|         | Channel Management    | ENTER       | Þ |
| Dicture | Favorite Management   | ENTER       | Þ |
| Picture | Country               | Germany     |   |
| Sound   | TV Connection         | Satellite   |   |
|         | Auto Search           | ENTER       |   |
| Channel | DTV Manual Search     | ENTER       |   |
| Feature | ATV Manual Search     | ENTER       |   |
| Setup   | Satellite System      | ENTER       |   |
|         |                       |             |   |
| Move    | Enter Enter Exit Exit | Menu Return | - |

## Channels in wrong order

When the TV is tuned in while plugged in to an aerial, the channels may appear in the wrong order. There is no manual solution to deleting individual channels. To solve this, you will have to wipe the channels and retune. To do this, use the Reset TV Setting in the Setup area of the menu. Once done, re-tune the TV.

#### Picture Menu

This menu is for amending the picture quality. Change Picture Mode to 'User' to have full access to the settings.

|          | Picture               |             |    |
|----------|-----------------------|-------------|----|
| <b>1</b> |                       | -           |    |
|          | Picture Mode          | Standard    | Þ  |
| Disture  | Brightness            | 50          | •  |
| Picture  | Contrast              | 50          | •  |
| Sound    | Sharpness             | 5           | ×. |
| 011      | Colour                | 50          | Þ  |
| Channel  | Tint                  | 50          | •  |
| Feature  | Colour Temperature    | Standard    |    |
| Setup    | Aspect Ratio          | 16:9        | •  |
|          |                       |             |    |
| Move     | Enter Enter Exit Exit | Menu Return |    |

## Menu screens

#### Sound Menu

If external speakers are connected, use this menu to amend the sound settings from the TV.

|         | Sour                | nd             |   |
|---------|---------------------|----------------|---|
| 0       | Sound Mode          | Standard       | • |
| Dichura | Bass                | 50             |   |
| Picture | Treble              | 50             |   |
| Sound   | Balance             | 0              |   |
|         | Surround            | Off            | • |
| Channel | AVL                 | Off            | , |
| Feature | SPDIF               | PCM            | • |
| Setup   | Audio Description   | ENTER          | • |
|         |                     |                |   |
| Move    | Enter Enter Exit Ex | it Menu Return |   |

#### Feature Menu

This menu is for personalising the settings of your TV to operate how you would like, with useful settings such as language and sleep timers.

|             | Feature               |             |   |
|-------------|-----------------------|-------------|---|
|             |                       |             |   |
| <b>*</b> ** | Lock                  | ENTER       | • |
| Picture     | Language              | ENTER       | • |
|             | Clock                 | ENTER       | Þ |
| Sound       | Sleep Timer           | Off         | • |
|             | Auto Power Off        | Off         | Þ |
| Channel     | Hearing Impaired      | Off         | • |
| Feature     | CI Info               | ENTER       | Þ |
| Setup       | PVR/Timeshift         | ENTER       |   |
|             |                       |             |   |
| Move        | Enter Enter Exit Exit | Menu Return |   |

## Menu screens

#### Setup Menu

Use this area of the menus to access several different modes and settings to operate your TV.

|         | Setup                 |             |   |
|---------|-----------------------|-------------|---|
| ~       |                       |             |   |
|         | OSD Timer             | 15 Seconds  | Þ |
| Pick of | 3D Timer              | Off         |   |
| Picture | Auto SCART            | On          | Þ |
| Sound   | PC Setup              | ENTER       |   |
|         | Blue Screen           | Off         |   |
| Channel | Home Mode             | Home        | Þ |
| Feature | Reset TV Setting      | ENTER       | Þ |
|         | Software Upgrade      | ENTER       | Þ |
| Setup   |                       |             |   |
| Move    | Enter Enter Exit Exit | Menu Return |   |

#### Input Menu

Press 'Input' button on the remote control to show the source list, then you can press Up/Down/Left/Right buttons to select the source and press 'Enter' to confirm the option.

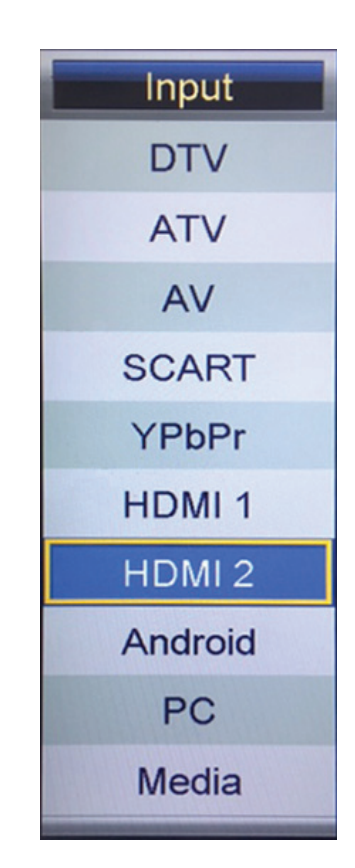

# Warranty and troubleshooting

#### Warranty

Your ProofVision outdoor TV comes with 2 years standard warranty This is a manufacturer's warranty and does not cover labour. Please report damage in transit within 48 hours of receiving the TV otherwise we may not be able to accept a warranty claim.

If the TV does develop a fault during use, please report directly to ProofVision by phoning 020 8965 5666 or emailing sales@proofvision.co.uk

#### Troubleshooting

Some issues may be solved by trouble shooting, so before contacting us, please carry out the below procedures

| No Standby light              | Check power cable is connected properly.                                                                                                    |
|-------------------------------|----------------------------------------------------------------------------------------------------|
| Stuck on Standby light        | Disconnect power for 24 hours and reconnect                                                                                                    |
| No Aerial Signal/Interference | Try moving the aerial to a better position and retune, check cable                                                                                                    |
|                               | is plugged in correctly                                                                                                    |
| Unresponsive remote           | Try replacing batteries                                                                                                    |
| Channels in wrong order       | When the TV is tuned in while plugged in to an aerial, the channels<br>may appear in the wrong order. There is no manual solution to<br>deleting individual channels. To solve this, you will have to wipe<br>the channels and retune. To do this, use the Reset TV Setting in the |
|                               | Setup area of the menu. Once done, re-tune the TV.                                                                                                    |